## Manual Rápido Tira Dúvidas Às Comissões Organizadoras de Eleições Unidades Acadêmicas

# Helios Voting

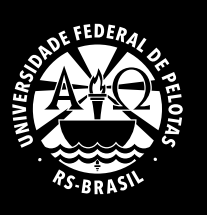

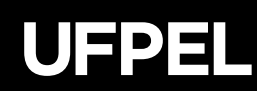

### 1. ACESSO AO EMAIL INSTITUCIONAL

Via Cobalto — entre no menu "Acesso Livre" > aba "Acesso ao Webmail UFPel", conforme imagem abaixo.

| SISTEMA INTEGRÃO O                                                                                                    | UFPEL                                                                                                    |                                                                                                    |                                                                                                    |
|----------------------------------------------------------------------------------------------------|----------------------------------------------------------------------------------------------------|----------------------------------------------------------------------------------------------------|----------------------------------------------------------------------------------------------------|
| Esconder menu                                                                                                    | no menu                                                                                                    |                                                                                                    |                                                                                                    |
| Acessia o Wethman UFPer     Acessia o Wethman UFPer     Busca de entité     Busca de entité     Busca de tentions     Cardialos RU     Certificados     Curriculos atuats     Curriculos atuats     Curriculos atuats     Curriculos atuats     Pedide de tensoriale     Pedide de tensoriale     Pedide de tensoriale     Validado de documentos | Interactor di Cobatto Interactor di Cobatto OUNSULTAR SOLICITAÇÃO DE MATRICULA ESPECIAL OUNSULTAR SOLICITAÇÃO DE CORREÇÃO Encerramento de turmas Ounaria Docentes: interessão de frequência e diário de classe  Previsião do tempo OUNARIA OUNTA SEXIA OUNARIA OUNTA SEXIA OUNARIA OUNARIA SEXIA OUNARIA OUNARIA SEXIA OUNARIA SEXIA SEXIA SEXIA SE | Aplicative         Appicability         Appicability | Accesar conta         CFF         Senha         entrar         Primetro accesso uo Cóbato         Aluno da UFPel, informe seu CPF na caixa "Esqueceu a sua senha" (togo abatio).         Servidor da UFPel, se você ainda não tem conta de accesso ao cobato, confirme seus dados de servidor e <u>crie sua conta agora mesmo</u> .         Esqueceu a sua senha         Para redefinir sua senha, digite o seu CPF.         OFF         enviar |
| @2010 - 2022 Cobaito                                                                                                    |                                                                                                    |                                                                                                    |                                                                                                    |

Via página webmail: Acesse diretamente pelo seu navegador https://webmail.ufpel.edu.br/.

Coloque usuário (email) e senha cadastrados.

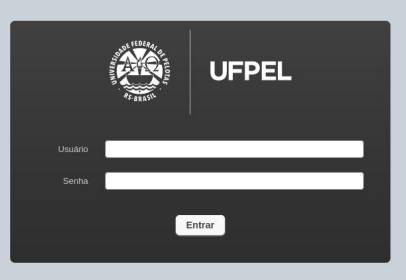

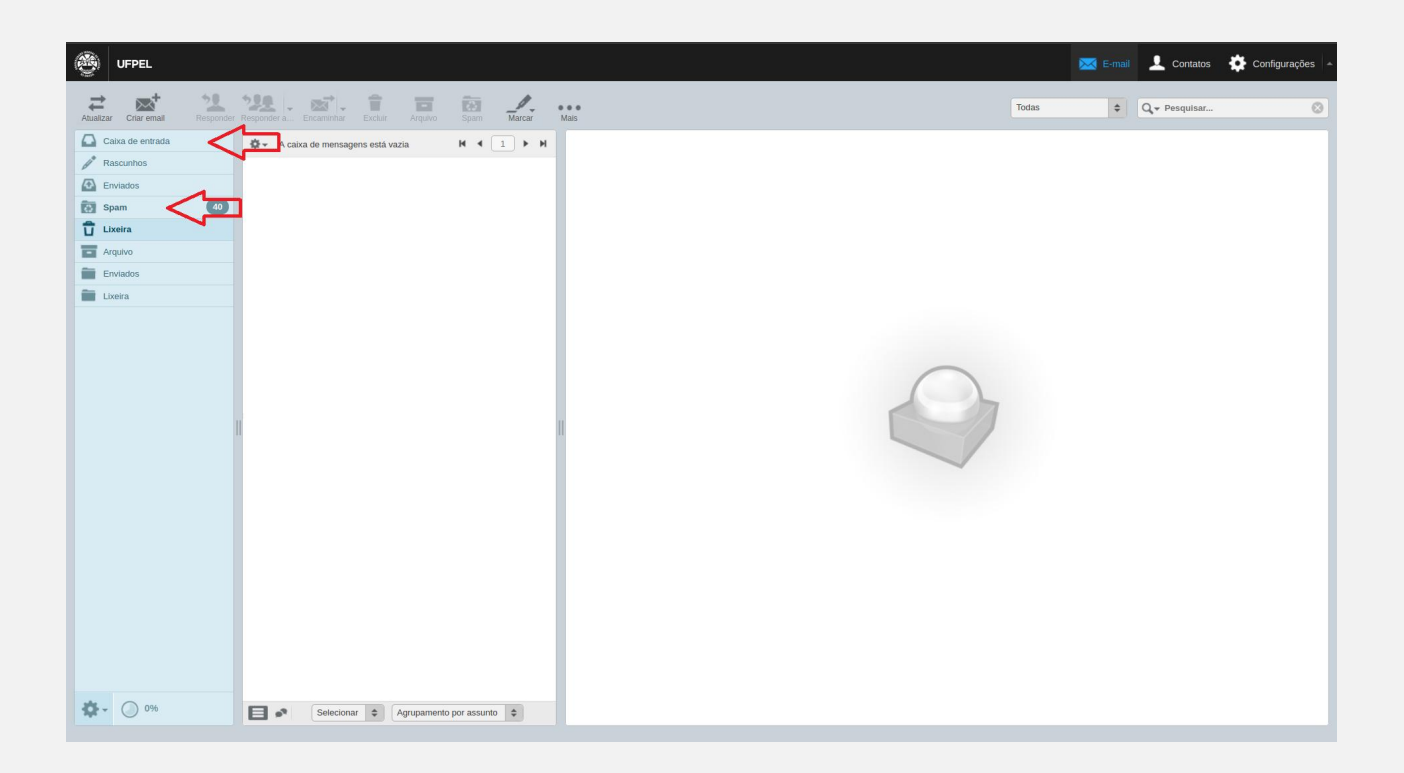

Verifique na sua caixa de entrada e spam.

#### 2. NÃO LEMBRO O ENDEREÇO E A SENHA DO MEU EMAIL INSTITUCIONAL

Nesse caso você pode consultar seu email e redefinir sua senha através do sistema Cobalto, acessando o menu "UFPEL" > aba "e-Mail@UFPel" > aba "e-Mail@UFPel" > aba "e-Mail institucional". Caso você já tenha um email institucional criado terá uma linha com os dados das colunas "responsável", "login", "data da solicitação", "status" e "data da criação". Caso você não tenha ainda criado um e-mail institucional aparecerá uma mensagem avisando que não há email criado. Para maiores informações acesse: https://wp.ufpel.edu.br/cti/servicos/email/.

Na mesma tela que você encontra as informações apresentadas no parágrafo anterior você encontra no canto superior esquerdo um botão "Redefinir senha" sinalizado com um cadeado aberto. Clique nesse botão para ser direcionado a janela onde você deve digitar a nova senha e confirmá-la no campo logo abaixo. <u>Lembre-se</u>: a senha deve conter, pelo menos, 8 caracteres com, obrigatoriamente, no mínimo 1 letra maiúscula, 1 letra minúscula, 1 número e 1 caractere especial (ex. .,!@#\*-\_+, entre outros).

#### 3. ID E SENHA INVÁLIDOS AO ENTRAR NO SISTEMA HÉLIOS VOTING PARA VOTAR

O ID é o número do CPF do eleitor (sem espaços ou pontos) conforme enviado por e-mail através do sistema *Helios voting*/UFPEL (https:// votacao.ufpel.edu.br/).

A SENHA é pessoal, gerada pelo sistema, com caráter sigiloso e intransferível.

Ao receber a mensagem de ID/Senha Inválidos verifique:

- a. Se não existem espaços antes ou depois do número do CPF e da Senha. Sugerimos fortemente que copie e cole o ID e a senha conforme o e-mail enviado pelo sistema de votação, evitando equívocos. Chama-se a atenção para que não se copie espaços suplementares, pois estes estão na origem de problema de entrada;
- b. Se a tecla *CapsLock* não está ativa.

Se o erro persistir:

- a. Abra e feche o navegador, tentando novamente, ou troque de navegador;
- b. Troque de computador ou meio eletrônico;
- c. Entre em contato com a Comissão Eleitoral Local.

#### 4. NÃO RECEBIMENTO DO EMAIL COM ID, SENHA E LINK PARA CABINE DE VOTAÇÃO EM E-MAILS EXTERNOS/ COMERCIAIS, TAIS COMO YAHOO, HOTMAIL, OUTLOOK, GMAIL, UOL, ENTRE OUTROS

Esta opção é direcionada especificamente para os discentes da universidade, já que para os servidores é necessário ter um email institucional para receber o mail com os dados para votação.

É possível acompanhar o envio do email do sistema até a entrega ao servidor comercial, tais como os citados acima, mas não mais os passos posteriores até a entrega na caixa de entrada do cliente, já que ocorrem em ambiente virtual privado e de controle único do servidor externo/comercial. Este caminho entre a entrada no servidor comercial e entrega na caixa de entrada do cliente pode não ser instantâneo, levando um certo tempo. Caso a ausência de entrada na caixa de entrada persista verifique nas caixas no spam, lixo eletrônico (hotmail e outlook), promoções, entre outras dependendo do servidor usado. Pelos pontos explicitados anteriormente, a entrega de email em servidores externos não pode ser total e tecnicamente assegurada.

#### 5. NÃO RECEBIMENTO DO EMAIL COM ID, SENHA E LINK PARA CABINE DE VOTAÇÃO NO E-MAILS INSTITUCIONAL

Caso use o e-mail institucional vinculado a outro serviço de e-mail (SMTP ou POP3 para yahoo, gmail, hotmail ou outro), o redirecionamento pode demorar um pouco a partir do envio do link pelo sistema. Nestes casos sempre verifique na caixa de entrada própria do webmail UFPel. Ainda, caso não esteja na caixa de entrada do webmail, verifique se a mensagem não caiu na caixa de SPAM (ver item 9.1.2.).

**ATENÇÃO!** O email não entrará na caixa de recebimento de mensagem do Cobalto. A caixa de entrada do sistema Cobalto e a caixa de entrada do

webmail UFPel **SÃO DIFERENTES**. As mensagens que chegam via Cobalto são direcionadas para o email cadastrado como principal no Cobalto, <u>podendo ser o seu email institucional ou não</u>.

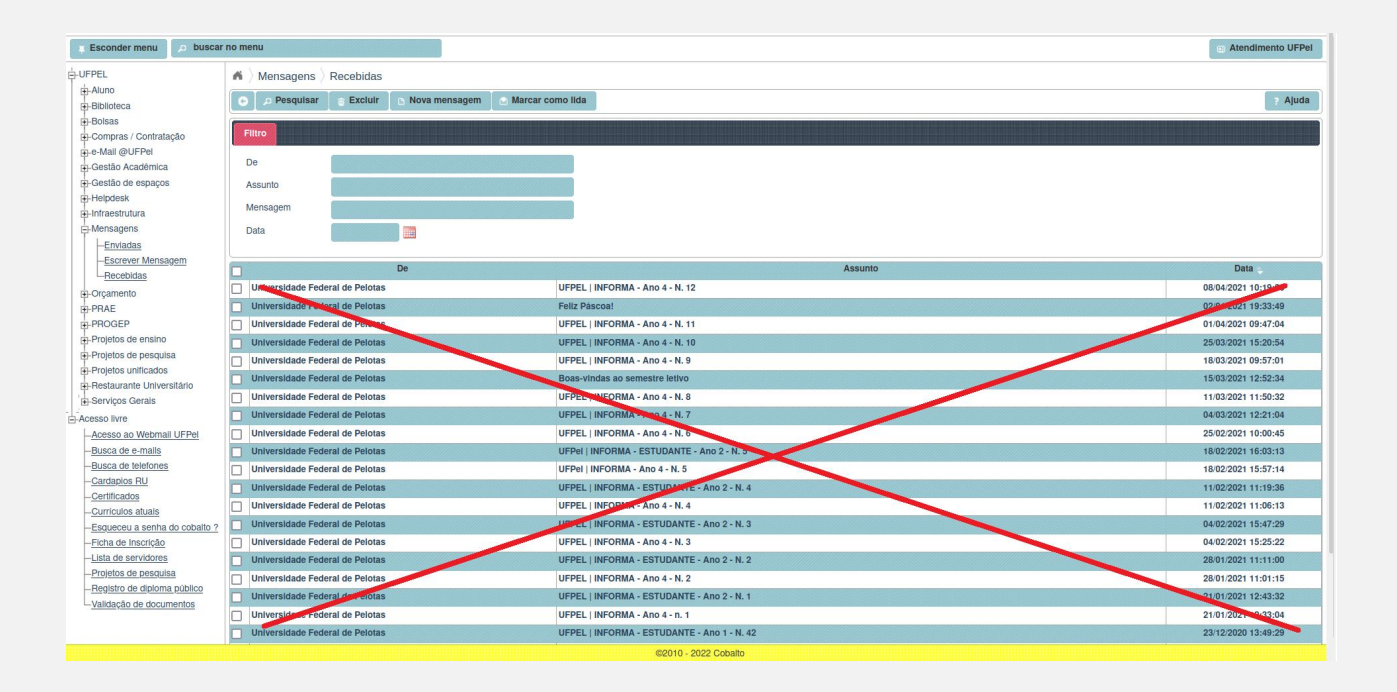

Em caso de dúvidas entre em contato com a CDIP: cdip@ufpel.edu.br

#### Equipe Organizadora (em ordem alfabética):

Claiton L. Lencina Matheus Cruz Renata Vieira R. Severo Rodrigo Costa de Moura